# Tutorial rápido e prático para utilizar o PICKIT3 (Gravador e Depurador)

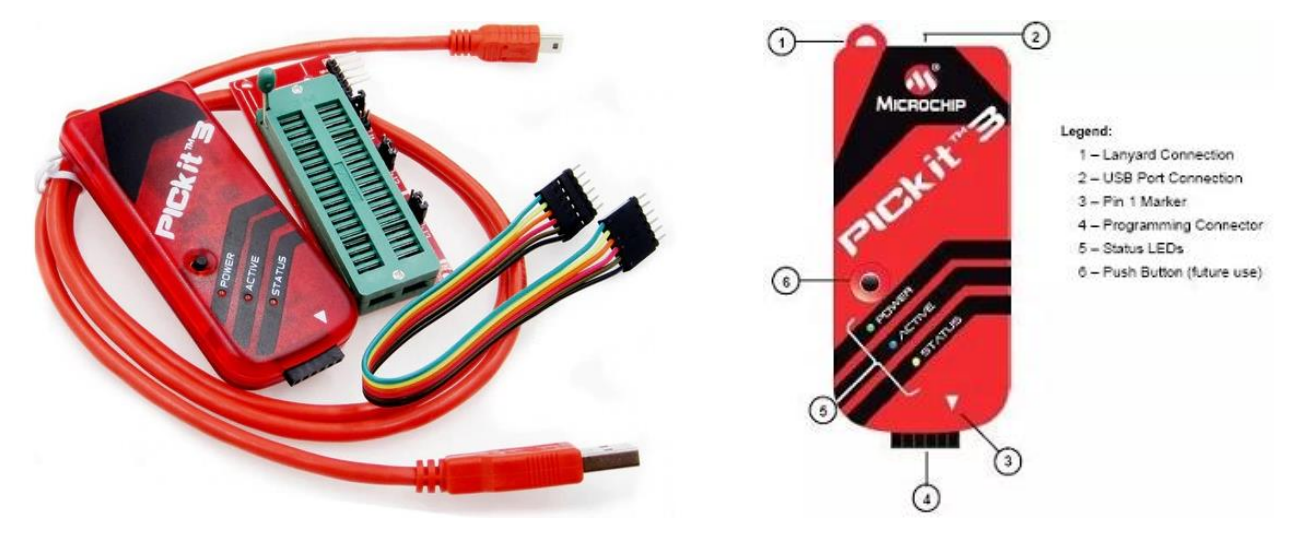

O PicKit3 é um programador e depurador para microcontroladores PIC que permite a programação diretamente na placa (in circuit) ou em uma protoboard. Ele é conectado ao computador usando uma interface USB através do conector micro USB. Seu uso torna a programação e depuração (simulação) muito mais simplificada e rápida.

A gravação e depuração in-circuit também proporciona baixo custo ao desenvolvedor, em virtude da quantidade reduzida de hardware necessário em seu projeto.

O gravador e depurador pode ser utilizado com o <u>Software PICkit 3</u> ou com o ambiente de programação integrado (IPE – Integrated Programming Environment) ou diretamente integrado à IDE MPLAB X, ambos os softwares de propriedade da Microchip).

## **Utilizando o Software PICkit 3**

Você precisa ter disponível o arquivo .hex para efetuar a programação (gravação) do microcontrolador, podendo ser programado através do soquete ZIF ou realizar a gravação dos microcontrolador por meio de conexão ICSP (In Circuit Serial Programming).

Passo 1: Instalação do software PICkit 3

No primeiro passo, você deve acessar o link a seguir para baixar o software de programação do microcontrolador, acesse: <u>Software PICkit 3</u>

Após baixar, descompacte o arquivo e copie a pasta descompactada para área de trabalho para facilitar a instalação.

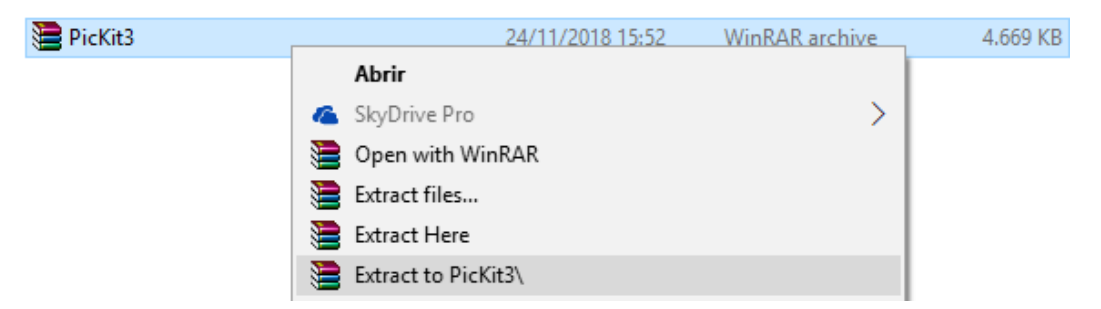

Acesse a pasta e clique em PICkit 3 para iniciar a instalação.

| PicKit3                                                                                                    | 24/11/2018 16:23 | Pasta de arquivos |          |
|----------------------------------------------------------------------------------------------------|------------------|-------------------|----------|
| November 2019 November 2019 November 201 | 20/04/2011 12:59 | Aplicativo        | 3.801 KB |
| PICkit_3_User_Guide_51795A                                                                                                    | 11/12/2013 13:18 | Adobe Acrobat D   | 1.265 KB |

Selecione I accept e clique em Next.

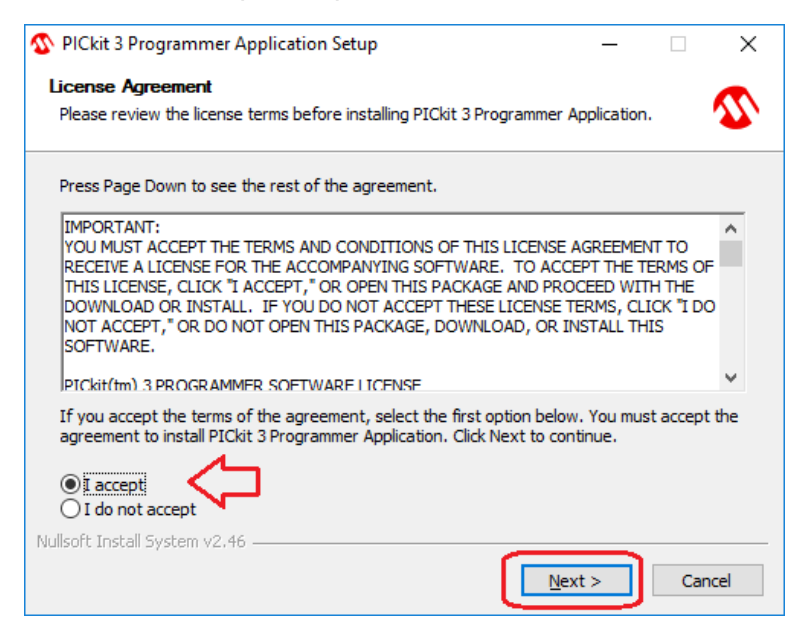

#### Clique em Next

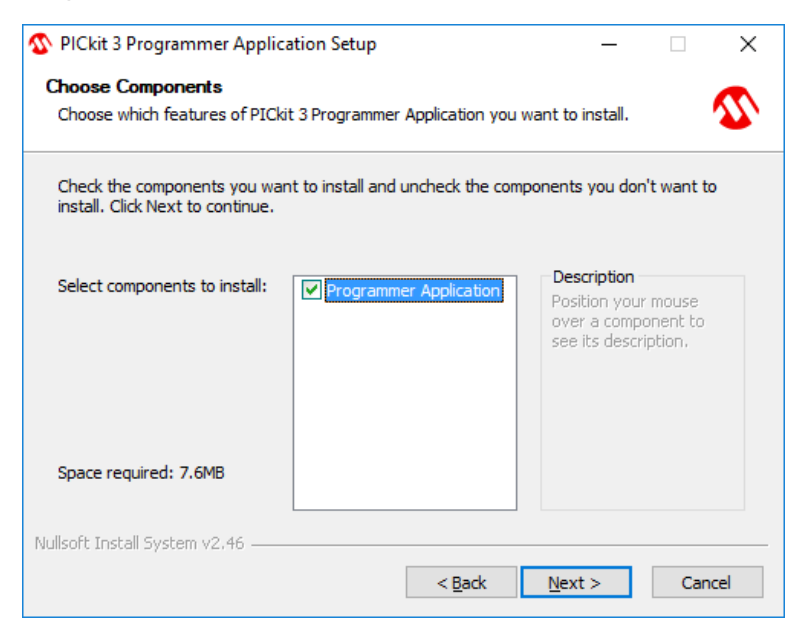

#### Clique em Install

| PICkit 3 Programmer Application Setup                                                                                                    | _                       |                      | $\times$ |
|----------------------------------------------------------------------------------------------------|-------------------------|----------------------|----------|
| Choose Install Location<br>Choose the folder in which to install PICkit 3 Programmer Application.                                                           |                         |                      | ∽        |
| Setup will install PICkit 3 Programmer Application in the following folder.<br>different folder, click Browse and select another folder. Click Install to s | To instal<br>tart the i | l in a<br>nstallatio | n.       |
| Destination Folder                                                                                                    | Brow                    | vse                  | ]        |
| Space required: 7.6MB<br>Space available: 360.7GB<br>Nullsoft Install System v2.46                                                                          |                         |                      |          |
| < <u>B</u> ack <u>I</u> nst                                                                                                    | all                     | Can                  | cel      |

Aguarde o término da instalação e clique em Close.

| PICkit 3 Programmer Application Setup | _             |        |
|---------------------------------------|---------------|--------|
| Installation Complete                 |               |        |
| Setup was completed successfully.     |               | 2      |
| Completed                             |               |        |
|                                       |               |        |
| Show <u>d</u> etails                  |               |        |
|                                       |               |        |
|                                       |               |        |
|                                       |               |        |
|                                       |               |        |
|                                       |               |        |
|                                       |               |        |
| Nullsoft Install System v2.46         |               |        |
| < <u>B</u> ack                        | <u>C</u> lose | Cancel |

Depois de finalizado a instalação, crie um atalho software PICkit 3 na área de trabalho. Acesse o diretório onde foi instalado o programa.

Clique sobre o ícone do aplicativo com o botão direito => Enviar para => Área de trabalho (criar atalho)

| 🔒 > Este Computador > Disco Local (C:) > Program | n Files > Microchip > Pl | lCkit | 3                |                  | ~ i           |
|--------------------------------------------------|--------------------------|-------|------------------|------------------|---------------|
| Nome                                             | Data de modificaç        | Tip   | 0                | Tamanho          |               |
| 😭 hlpPlCkit3PA                                   | 12/11/2010 20:42         | Arc   | quivo de Ajuda   | 720 KB           |               |
| license                                          | 10/08/2010 19:42         | Do    | cumento de Te    | 10 KB            |               |
| FICkit 2                                         | 21/01/2011 21.20         | p     | licativo         | 409 KB           |               |
| PK3AF Abrir                                      |                          | rc    | quivo HEX        | 134 KB           |               |
| 🗋 pK3AF 👎 Executar como administrad              | lor                      | re    | uivo HEX         | 87 KB            |               |
| 🗋 PK3AF 🔏 SkyDrive Pro                           |                          | >     | quivo HEX        | 87 KB            |               |
| PK3AF Solucionar problemas de co                 | ompatibilidade           | rc    | quivo HEX        | 64 KB            |               |
| PK3AF Fixar em Iniciar                           |                          | ro    | quivo HEX        | 90 KB            |               |
| 🗋 PK3AF 🖻 Compartilhar                           |                          | re    | quivo HEX        | 86 KB            |               |
| 📄 PK3AF 🛛 🔁 Verificar com o 360 Total Se         | ecurity                  | r     | quivo HEX        | 124 KB           |               |
| 📄 PK3AF 📥 Executar na 360 Sandbox                |                          | r     | quivo HEX        | 81 KB            |               |
| 🗋 PK3AF 📀 Forçar eliminação com a 36             | 50 Total Security        | re    | quivo HEX        | 83 KB            |               |
| PK3AF Add to archive                             | -                        | re    | quivo HEX        | 126 KB           |               |
| 🗋 PK3AF 📜 Add to "PICkit 3.rar"                  |                          | r     | quivo HEX        | 105 KB           |               |
| 🗋 PK3De 🖉 Compress and email                     |                          | r     | quivo GZ         | 5.367 KB         |               |
| 🗋 PK3FV 💭 Compress to "PICkit 3.rar" a           | and email                | r     | MAL oviup        | 1 KB             |               |
| PK3RS Fixar na barra de tarefas                  |                          | r     | quivo HEX        | 222 KB           |               |
| readm<br>Restaurar versões anteriores            | 5                        | P     | cumento de Te    | 4 KB             |               |
| RIPE_C                                           | -                        | _ k   | auivo HEX        | 11 KB            |               |
| G Uninst Enviar para                             |                          | 2     | 📃 Area de trabal | ho (criar atalho | )             |
| Recortar                                         |                          |       | Destinatário d   | e email          |               |
| Copiar                                           |                          |       | Destinatário d   | o fax            |               |
| Criar atalho                                     |                          | _     | Destinatário d   | o fax            |               |
| 🗭 Excluir                                        |                          |       | Bispositivo Blue | uetooth          |               |
| Renomear                                         |                          |       | Documentos       |                  |               |
| Description                                      |                          | -     | Pasta compac     | tada             |               |
| Propriedades                                     |                          |       | TeamViewer       |                  |               |
|                                                  |                          |       | The Persistence  | ce of Vision Ray | tracer        |
|                                                  |                          |       | Unidade de D     | VD-RW (D:) Cur   | so_de_Arduino |

Passo 2: Na área de trabalho, dê um duplo clique no ícone PICkit 3 para iniciar o programa.

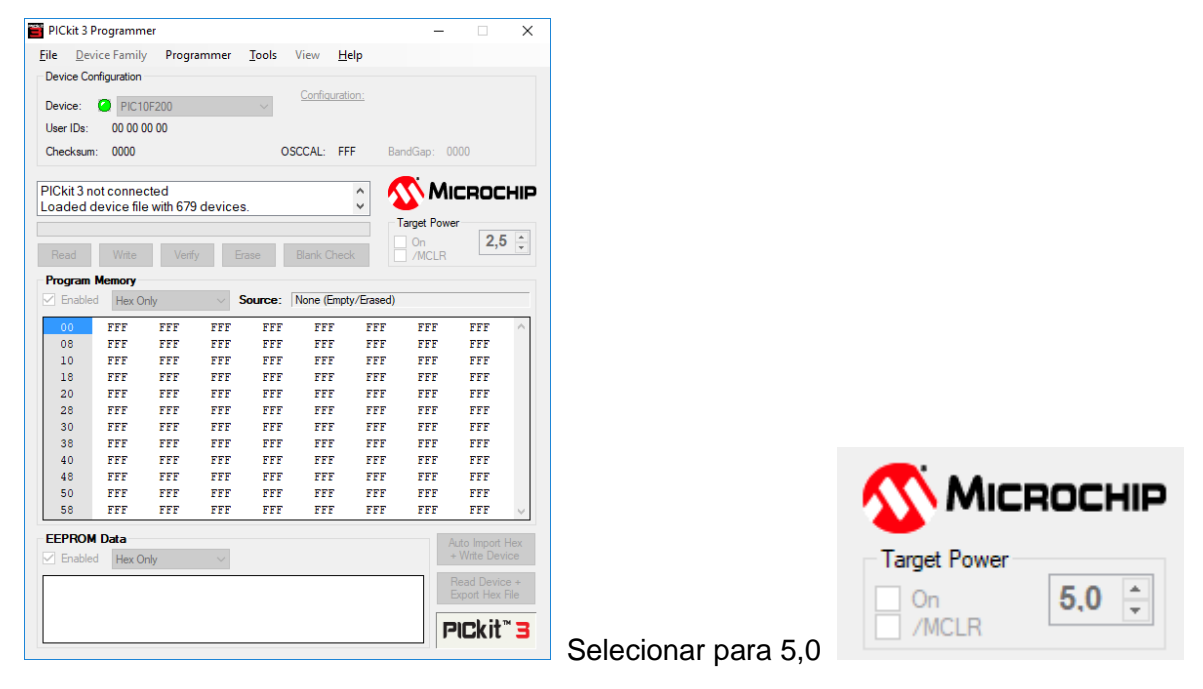

Passo 3: Conectar o cabo USB ao computador e ao programador PICkit 3.

Aguarde o Led vermelho de Status apagar

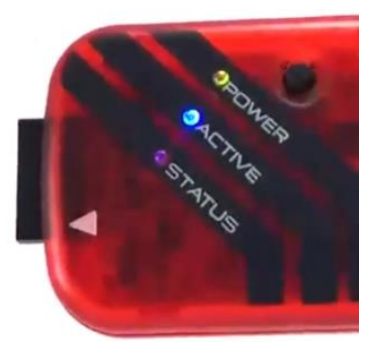

Passo 4: No programa, clique em Tools => Check communications

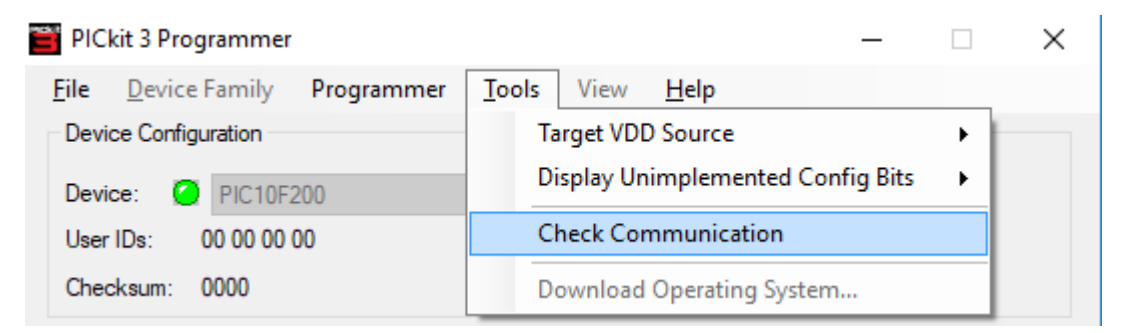

### Aguarde o Led verde do STATUS ascender

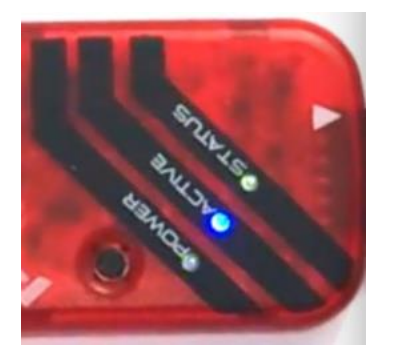

**Passo 5:** Após efetuar a comunicação, o programa identifica o número de série do programador, selecione o programador.

| User IDs:   | 00 00 00    | 00         |      |         |     |
|-------------|-------------|------------|------|---------|-----|
| Checksum:   | 0000        |            |      | OSCCAL: | FFF |
| Found PIC   | kit 3 SN: I | BUB16060   | 6060 |         | ^   |
| r ound r io |             | 001 (10000 | 0000 |         | 20  |
| PICkit 3 no | t connecte  | ed         |      |         | ~   |

Passo 6: Em File => Import HEX => Selecione o arquivo ".hex" que deseja gravar => Clique em Abrir

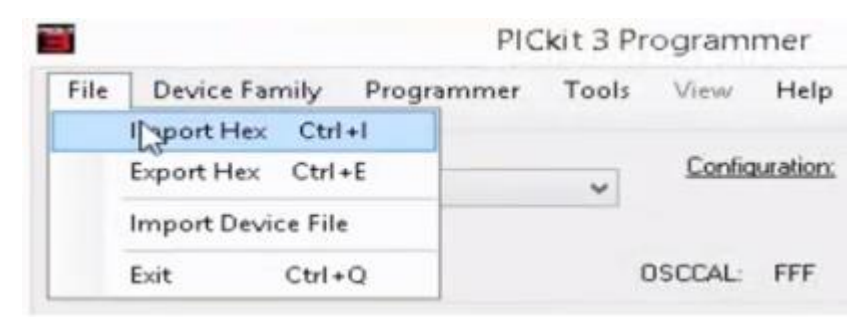

Passo 7: Em Device => Selecione o microcontrolador desejado

|                            |                              | PIC                               | Ckit 3 F | rogram  | mer      |          | -    |     | ×  |
|----------------------------|------------------------------|-----------------------------------|----------|---------|----------|----------|------|-----|----|
| File Device                | Family                       | Programmer                        | Tools    | View    | Help     |          |      |     |    |
| Device Config              | uration                      | 070                               |          | Config  | uration: | 31FF     |      |     |    |
| User IDs:<br>Checksum:     | FPIC16F<br>PIC16F<br>EPIC16F | 675<br>616<br>627<br>627A<br>627A | ^        | OSCCAL: | 3FFF     | BandGap. | 0000 |     |    |
| Found PICk<br>PICkit 3 not | PIC16F                       | 630<br>631<br>636                 |          |         | ¢        | 5        | AICR | OCH | ١P |

Passo 8: Clique em Write para gravar o arquivo ".hex" no microcontrolador.

| Read      | Write | Verify | Erase | Blank Check |
|-----------|-------|--------|-------|-------------|
| Program M | emory |        |       |             |

Pronto, é só aguardar o término da programação.